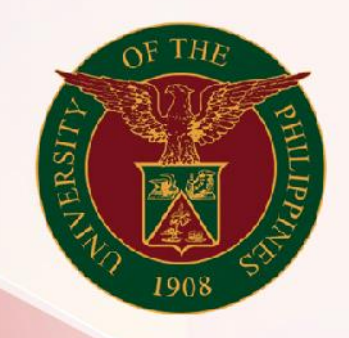

## University of the Philippines

# SPCMIS

Supplies, Procurement, and Campus Management Information System

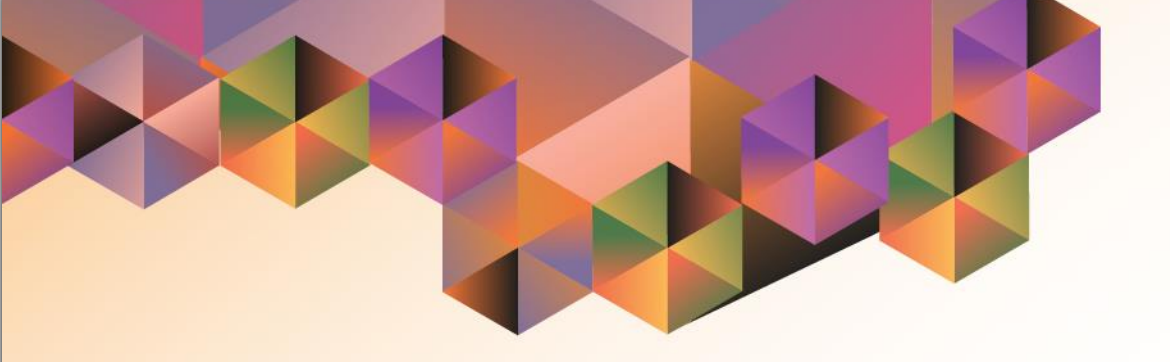

## GENERATING A PURCHASE REQUEST

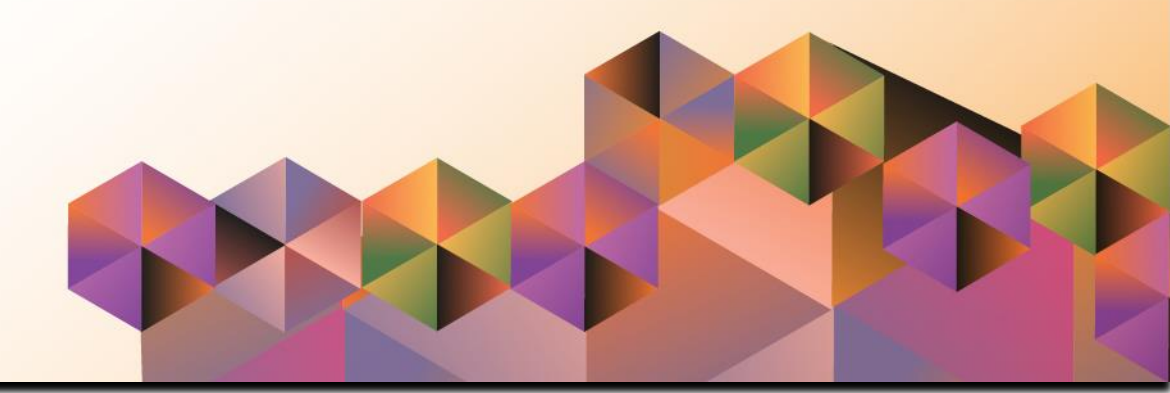

### **SPCMIS User Manual**

iProcurement

Author:Mico Alfred PuñoCreation Date:31 January 2014Last Updated:14 March 2022Document Ref:SPCMIS User Manual – Generating a Purchase RequestVersion:4.0

#### 1. DOCUMENT CONTROL

#### 1.1 Change Record

| Date            | Author                                                  | Ver<br>sion | Change Reference                                            |
|-----------------|---------------------------------------------------------|-------------|-------------------------------------------------------------|
| 31 January 2014 | Julius Ermitanio &<br>Michael Angelo Soliven            | 1.0         | Initial Issue and review                                    |
| 28 October 2014 | Julius Ermitanio &<br>Michael Angelo Soliven            | 2.0         | Update                                                      |
| 02 March 2017   | Reah Mae Supnet,<br>Emmanuel Lim & Carlo<br>Evangelista | 3.0         | Major Revision                                              |
| 14 March 2022   | Mico Alfred Puño                                        | 4.0         | Major Revision:<br>- Updated Screenshots<br>- Updated Steps |

#### 2. Description

| Manual ID          | UGSP040330                                           |
|--------------------|------------------------------------------------------|
| Manual Name        | Generating a Purchase Request                        |
|                    | Supplies, Procurement and Campus Management          |
| Information System | Information System                                   |
| Functional Domain  | iProcurement PR Requester                            |
| Purpose            | To generate a Purchase Request form                  |
| Data Requirement   | Submitted Purchase Request in the system             |
| Dependencies       | Created Purchase Request                             |
| Scenario           | Generating a printed output/report of an approved PR |
| Author             | Mico Alfred Puño                                     |

| G Sign in - Google Accounts X + | 🥺 – Ø                                                                                                    | <b>Step 1.</b> Go to <b>uis.up.edu.ph</b>                                                  |
|---------------------------------|----------------------------------------------------------------------------------------------------|--------------------------------------------------------------------------------------------|
| ← → ♂ ☆ ∅ ▲ https               | ss://eccounts google.com/signin/v2/dentifier?pessive=12096008continue=https:%3A%2F%2Feccounts.google.com%2Fa%2Fsami2%2Fidp%3Ffram_joy 🚥 🗟 🏠 🖹 🖉                             | =                                                                                          |
|                                 |                                                                                                    | <b>Step 2.</b> Log-in your UP Mail credentials (e.g. <i>username</i> and <i>password</i> ) |
|                                 | Google   Sign in   Use your Google Account   Ensat or phone   1   Forget email?   Not your compute? Use a Private Window to sign in.   Learn more   Crease account     Next |                                                                                            |
|                                 |                                                                                                    |                                                                                            |

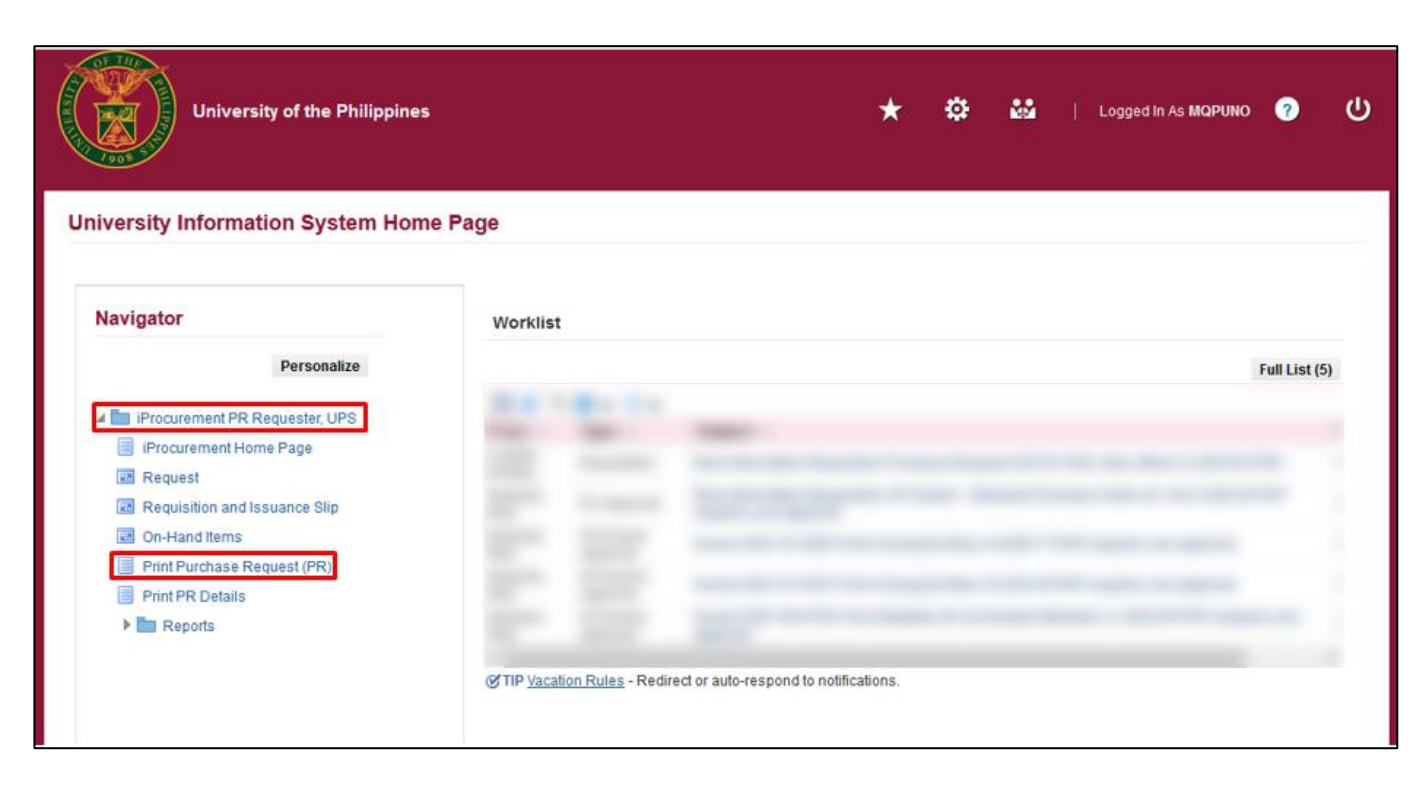

Step 3. On the homepage, select

*iProcurement PR Requester, <CU>.* 

Navigate to **Print Purchase Request (PR).** 

| iProce                                                                   | urement PR Requester,                                                         | UPS                                                                  |                                 | Â | 0 | * ‡ | Logged in As MQPUNO 🕜 🔱                |
|--------------------------------------------------------------------------|-------------------------------------------------------------------------------|----------------------------------------------------------------------|---------------------------------|---|---|-----|----------------------------------------|
| Schedule Reques                                                          | Define                                                                        |                                                                      |                                 |   |   |     | Review Manage Schedule Cancel Continue |
| * Indicates required field<br>Program Name<br>Request Name<br>Parameters | UP Purchase Request The name can later be used to see Layout Delivery Options | irch for this request                                                |                                 |   |   |     |                                        |
|                                                                          |                                                                               | * PR No.:<br>* Requested By<br>Position<br>* Approved By<br>Position | ス<br>マ<br>マ<br>ス<br>イ<br>イ<br>イ |   |   |     |                                        |
|                                                                          |                                                                               |                                                                      |                                 |   |   |     | About this Page UP Privacy Notice      |

**Step 4.** The **Schedule Request: Define** window will appear.

Fill in the required parameters:

- PR no.
- Requested by
- Approved by

then click Continue.

| iProcurement PR Requester, UPS                                                                                                    | î ◎ ★ 🌣   Logged In As MQPUNO ? 🕐            |
|----------------------------------------------------------------------------------------------------|----------------------------------------------|
| Define<br>Schedule Request: Review                                                                                                    | Review<br>Manage Schedule Cancel Back Submit |
| Concurrent Program Name UP Purchase Request<br>Request Name<br>Operating Unit<br>Language Settings                                                                                                    |                                              |
| Language         Territory         Numeric Character         Sort           American English         United States          Binary Sort           Parameters         Image: State State Sta |                                              |
|                                                                                                    |                                              |

**Step 5.** The **Schedule Request: Review** window will appear.

Review the *Parameters*.

Then click Submit.

| iProcurement PR Reque                                                                  | ster, UPS                                                        | â O                                        | * ¢    | Logged in As MQPUNC              | <b>9</b> U          |
|----------------------------------------------------------------------------------------|------------------------------------------------------------------|--------------------------------------------|--------|----------------------------------|---------------------|
| Define<br>Schedule Request: Review                                                     |                                                                  |                                            |        | Review<br>Manage Schedule Cancel | Bac <u>k</u> Submit |
| Name<br>Concurrent Program Name<br>Request Name<br>Operating Unit<br>Language Settings | ) Information<br>ur request for UP Purchase Request has been sch | heduled <mark>.</mark> The Request ID is 7 | 373718 | QK                               |                     |
| Language Territory Numer<br>American English United States                             | ic Character Sort<br>Binary Sort                                 |                                            |        |                                  |                     |

Step 6. The *Information* box will pop up, Take note of the *Request ID Number.* 

Then click OK.

| equests     |                               |           |        |                                                                                                    |         |          |             |     |
|-------------|-------------------------------|-----------|--------|----------------------------------------------------------------------------------------------------|---------|----------|-------------|-----|
|             |                               |           |        |                                                                                                    |         |          | Submit Re   | equ |
| Refresh     | mary rable<br>II 2 IS ☆ ▼ III |           |        |                                                                                                    |         |          | Rows 1      | to  |
| equest ID 🛆 | Name 🛆                        | Phase 🛆   | Status | Scheduled Date 🛆                                                                                                    | Details | Output 🛆 | Republish 🛆 |     |
| 7           | 373718 UP Purchase Request    | Completed | Normal | 11-Mar-2022 16:35:05                                                                                                    |         | æ        | 0.          |     |
|             |                               |           | -      | CONTRACTOR OF STREET, STREET, |         | æ        |             |     |
|             |                               |           |        |                                                                                                    |         | efe -    |             |     |
|             |                               |           |        |                                                                                                    |         | æ        | Q.          |     |
|             |                               |           |        |                                                                                                    | 1       |          |             |     |
|             |                               |           |        |                                                                                                    |         |          |             |     |
|             |                               |           |        |                                                                                                    |         |          |             |     |
|             |                               |           |        |                                                                                                    |         |          |             |     |
|             |                               |           |        |                                                                                                    |         |          |             |     |
|             |                               |           |        |                                                                                                    |         | æ        | D.          |     |

Step 7. On the *Requests* window, click *Refresh* until the *Phase* becomes *Completed* and Status, *Normal.* 

Then, click *Output* icon.

#### **Expected Result:**

| logy PR N<br>Resp<br>Unit BinDii<br>un BinDii<br>bindin<br>chments | Purchase R<br>Fund Clust<br>on: 9182<br>onsibility Center Code<br>Item Descripti<br>NG AND PUNCHING MAG<br>g cepecit | equest er: 01 er: SA03013001 on HINE, 50mm Approved Per: | Quantity<br>1 | Date: Oct 28<br>Unit Cost<br>9,534.72<br>Grand Total | PPMP No.<br>2021<br>Total Cost<br>9,534.7<br>9,634.7   |
|--------------------------------------------------------------------|----------------------------------------------------------------------------------------------------|----------------------------------------------------------|---------------|------------------------------------------------------|--------------------------------------------------------|
| Nogy PR N.<br>Resp<br>Unit BINDI<br>un BINDI<br>chments            | Fund Clust<br>on: 9182<br>onsibility Center Cod<br>item Descripti<br>NG AND PUNCHING MAG<br>g capacit                | er: 01 er: SA03013001 on DHINE, 50mm Approved Per        | Quantity<br>1 | Unit Cost<br>9,534.72<br>Grand Total                 | PPMP No.<br>, 2021<br>Total Cost<br>9,534.7<br>8,634.7 |
| Voigy PR N<br>Resp<br>Unit BINDII<br>un BINDII<br>chments          | o.: 9182<br>onsibility Center Cod<br>item Descripti<br>NG AND PUNCHING MAC<br>g capecit                              | e: SA03013001<br>on<br>CHINE, 50mm                       | Quantity<br>1 | Unit Cost<br>9,534.72<br>Grand Total                 | , 2021<br>Totai Cost<br>9,534.7<br>9,634.7             |
| Unit BINDII<br>un BINDI<br>bindiny<br>chments                      | Item Descripti<br>NG AND PUNCHING MAC<br>g capecit                                                                   | OR<br>DHINE, 50mm                                        | Quantity<br>1 | Unit Cost<br>9,534.72<br>Grand Total                 | Total Cost<br>9,534.7<br>9,534.7                       |
| un BINDII<br>bindiny<br>chments                                    | NG AND PUNCHING MAG                                                                                                  | Approved by:                                             | 1             | 9,534.72<br>Grand Total                              | 9,534.7<br>9,634.7                                     |
| chments                                                            |                                                                                                    | Approved by:                                             |               | Grand Total                                          | 9,634.7                                                |
| sted by:                                                           |                                                                                                    | Annound her                                              |               |                                                      |                                                        |
|                                                                    |                                                                                                    | supproved by.                                            |               |                                                      |                                                        |
|                                                                    |                                                                                                    |                                                          |               |                                                      |                                                        |
|                                                                    |                                                                                                    |                                                          |               |                                                      |                                                        |
|                                                                    |                                                                                                    |                                                          |               |                                                      |                                                        |
|                                                                    |                                                                                                    |                                                          |               |                                                      |                                                        |
|                                                                    |                                                                                                    |                                                          |               |                                                      |                                                        |
|                                                                    |                                                                                                    |                                                          |               |                                                      |                                                        |
|                                                                    |                                                                                                    |                                                          |               |                                                      |                                                        |
|                                                                    |                                                                                                    |                                                          |               |                                                      |                                                        |
|                                                                    |                                                                                                    |                                                          |               |                                                      |                                                        |
|                                                                    |                                                                                                    |                                                          |               |                                                      |                                                        |
|                                                                    |                                                                                                    |                                                          |               |                                                      |                                                        |
|                                                                    |                                                                                                    |                                                          |               |                                                      |                                                        |

Generating a Purchase Request File Ref: ITDC-SPCMIS-UM-Generating a Purchase Request-03142022-ver. 4.0 DISCLAMER: The screenshots in this document are for illustration purpose only and may not be the same as the final user interface.